## Petunjuk Pendaftaran Remedi dan Cara Pembayaran Remedi

Login ke web: www.stieykpn.ac.id

Akan muncul tampilan berikut ini:

| Jadwal                                |             |          |    |          |           |          |   |     |          |            |    |    |    |     |           |         |           |          |          |          |    |     |          |           |          |    |    |   |          |         |          |    |          |    |          |    |    |    |    |    |     |    |    |     |    |
|---------------------------------------|-------------|----------|----|----------|-----------|----------|---|-----|----------|------------|----|----|----|-----|-----------|---------|-----------|----------|----------|----------|----|-----|----------|-----------|----------|----|----|---|----------|---------|----------|----|----------|----|----------|----|----|----|----|----|-----|----|----|-----|----|
| Matakuliah                            | GRP         |          | SI | EN       | II        | N        |   | -   | SE       | EL         | A: | S/ | ۱, |     |           | R/      | AE        | BU       | J        |          |    | K/  | 41       | 41        | S        | _  |    | J | U        | М       | A        | T  |          | si | ٩E       | ЗT | U  | Ν  | Il | A  | I/  | R  | EM | E   | DI |
|                                       | - Circi     | 12       | 23 | 4        | 56        | 57       | 8 | 1   | 2 3      | 34         | 5  | 67 | 78 | 31  | 2         | 3       | 45        | 56       | 7        | 8:       | 12 | 23  | 4        | 5         | 67       | 78 | 1  | 2 | 3        | 45      | 56       | 57 | 8        | 1  | 2        | 3  | 4  | 1  |    | 2  | 2   |    | 3  |     | 4  |
| Akuntansi<br>Biaya                    | вз          |          |    |          |           |          |   |     |          | •          |    |    | Pi |     | ih        | 'n      | na        | at       | a        | k        | ul | lia | f        | j,        | Ja       | in | g  | ļ | ła       | p       | a        | t  | d        | Ìr | er       | n  | ec | li |    | (  |     | D  | ,  |     |    |
| Akuntansi<br>Perbankan<br>Indonesia   | A2          |          | •  | •        |           |          |   |     |          |            |    |    |    |     |           |         |           |          |          |          |    |     |          |           |          |    |    |   |          |         |          |    |          |    |          |    |    |    |    |    |     | 1  | J  |     |    |
| Akuntansi<br>Keuangan<br>Menengah I   | A2          |          |    |          |           |          |   |     |          |            |    |    |    |     |           |         |           | •        |          |          |    |     |          |           |          |    |    |   |          |         |          |    |          |    |          |    |    |    |    |    |     |    |    |     |    |
| Pengauditan<br>Berbantuan<br>Komputer | C1          |          |    |          |           |          |   | •   | •        |            |    |    |    |     |           |         |           |          |          |          |    |     |          |           |          |    |    |   |          |         |          |    |          |    |          |    |    |    |    |    |     |    |    |     |    |
| Akuntansi<br>Keuangan<br>Lanjutan II  | В1          |          |    |          |           |          |   |     |          |            |    |    |    |     |           |         |           |          |          |          |    |     |          |           |          |    | •  | • |          |         |          |    |          |    |          |    |    |    |    |    |     |    |    |     |    |
| Pengauditan<br>II                     | B1          |          |    |          |           |          |   |     |          |            |    | •  | P  | Pil | lił       | ļ       | m         | a        | ta       | i k      | cu | 11  | a        | h         | y        | aı | ng | 9 | d        | a       | pa       | at | ļ        | li | e        | m  | e  | di | )  | (  |     | С  | ;  |     |    |
| Manajemen<br>Ritel                    | A1          |          |    |          |           | •        | • |     | Ī        |            |    |    |    |     |           |         |           |          |          |          |    |     |          |           |          |    |    |   |          |         |          |    |          |    |          |    |    |    |    |    | В   | 6+ |    |     |    |
| Praktikum<br>Pengauditan              | В1          |          |    |          |           |          |   |     |          |            |    |    |    |     |           |         |           |          |          |          |    |     |          |           |          |    |    |   |          |         | •        | •  |          |    |          |    |    |    |    |    |     |    |    |     |    |
| Semester R<br>12:15 5=                | egul<br>12: | er<br>45 | 1: | =0<br>14 | )7<br>1:( | :0<br>00 | 0 | - ( | )8<br>14 | 3:1<br>4:( | 00 | 2  | =  | 08  | 3::<br>:1 | 15<br>5 | ; -<br>7: | 0<br>= 1 | 9:<br>15 | :3<br>:3 | 0  | 3=  | =0<br>16 | )9<br>5:4 | :4<br>45 | 5  | 3= | 1 | 1:<br>6: | 0(<br>4 | ) (<br>5 | 4= | =1<br>18 | 1: | :0<br>00 | 0  | 2  | 4  | A  | mb | oil | Re | me | edi | 2  |
| Nilai yan                             | g d         | ap       | a  | t)       | di        | re       | n | ne  | e        | II'        | a  | da | ıl | al  | h:        | 1       | );        | C        | 3        | С        | ÷  | d   | a        | n         | В        | Б  |    |   |          |         |          |    |          |    |          |    |    |    |    |    |     |    |    |     |    |

Pertama piih mata kuliah yang akan diambil (1) kemudian klik **Ambil Remedi** (2), setelah klik **Ambil Remedi** akan muncul pesan berikut ini:

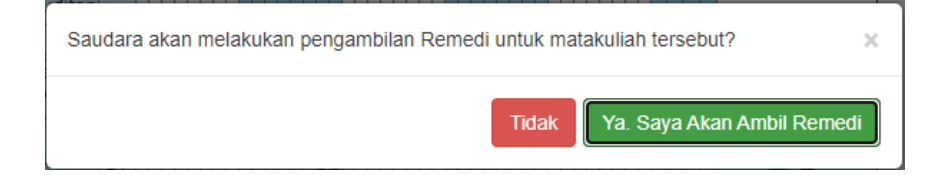

# Pilih **Ya Saya Akan Ambil Remedi**. Berikutnya akan muncul tampilan seperti ini:

|                                                                                  |                                               |                               |                                | _                           | _                          |                        | _                              |                              |                                              |                                  |                                   |                          | _                               |                                  | _                      |                                  | _                                |                         |                      |            | _                            | _                    | _                      | _                                   | _                                 |                             |                            |                                 |                       |                        |         |                |           | _        |                                                                 |                             |
|----------------------------------------------------------------------------------|-----------------------------------------------|-------------------------------|--------------------------------|-----------------------------|----------------------------|------------------------|--------------------------------|------------------------------|----------------------------------------------|----------------------------------|-----------------------------------|--------------------------|---------------------------------|----------------------------------|------------------------|----------------------------------|----------------------------------|-------------------------|----------------------|------------|------------------------------|----------------------|------------------------|-------------------------------------|-----------------------------------|-----------------------------|----------------------------|---------------------------------|-----------------------|------------------------|---------|----------------|-----------|----------|-----------------------------------------------------------------|-----------------------------|
| Matakuliah                                                                       | GRP                                           |                               | SE                             | EN                          |                            | N                      | 0.                             | S<br>cla                     | E                                            |                                  | ١S                                |                          | 0 1                             |                                  | R.                     | AE                               | 3U                               | <br>                    | D 1                  | 1          | K/                           | MA<br>الم            | 19                     | 5<br>171                            | 0 1                               | ر<br>دل                     | UC                         | M                               | A1                    | ۲<br>حاد               | S       |                | 3T        | U<br>⊿   | NILAI/R                                                         | EMEDI                       |
| Akuntansi<br>Biaya                                                               | в3                                            | 12                            |                                |                             |                            |                        | 0.                             |                              |                                              | -                                |                                   |                          | 0                               |                                  | 5                      |                                  |                                  |                         |                      |            |                              | -                    |                        |                                     |                                   |                             |                            |                                 |                       |                        |         | 2              | 5         | -        |                                                                 | )                           |
| Akuntansi<br>Perbankan<br>Indonesia                                              | A2                                            |                               |                                |                             |                            |                        |                                |                              |                                              |                                  |                                   |                          |                                 |                                  |                        |                                  |                                  |                         |                      |            |                              |                      |                        |                                     |                                   |                             |                            |                                 |                       |                        |         |                |           |          |                                                                 |                             |
| Akuntansi<br>Keuangan<br>Menengah I                                              | A2                                            |                               |                                |                             |                            |                        |                                |                              |                                              |                                  |                                   |                          |                                 |                                  |                        |                                  |                                  |                         |                      |            |                              |                      |                        |                                     |                                   |                             |                            |                                 |                       |                        |         |                |           |          |                                                                 |                             |
| Pengauditan<br>Berbantuan<br>Komputer                                            | C1                                            |                               |                                |                             |                            |                        |                                |                              |                                              |                                  |                                   |                          |                                 |                                  |                        |                                  |                                  |                         |                      |            |                              |                      |                        |                                     |                                   |                             |                            |                                 |                       |                        |         |                |           |          |                                                                 |                             |
| Akuntansi<br>Keuangan<br>Lanjutan II                                             | В1                                            |                               |                                |                             |                            |                        |                                |                              |                                              |                                  |                                   |                          |                                 |                                  |                        |                                  |                                  |                         |                      |            |                              |                      |                        |                                     |                                   |                             |                            |                                 |                       |                        |         |                |           |          |                                                                 |                             |
| Pengauditan<br>II                                                                | B1                                            |                               |                                |                             |                            |                        |                                |                              |                                              |                                  |                                   |                          |                                 |                                  |                        |                                  |                                  |                         |                      |            |                              |                      |                        |                                     |                                   |                             |                            |                                 |                       |                        |         |                |           |          | <b>v</b> C                                                      | :                           |
| Manajemen<br>Ritel                                                               | A1                                            |                               |                                |                             |                            |                        |                                | T                            |                                              |                                  |                                   |                          |                                 | T                                |                        |                                  |                                  |                         |                      | T          |                              |                      | T                      |                                     |                                   | T                           |                            |                                 |                       |                        |         |                |           |          | B+                                                              |                             |
| Praktikum<br>Pengauditan                                                         | В1                                            | Π                             |                                |                             |                            |                        |                                | Τ                            |                                              |                                  |                                   |                          |                                 |                                  |                        |                                  |                                  |                         |                      | Τ          |                              |                      |                        |                                     |                                   |                             |                            |                                 |                       |                        |         |                |           |          |                                                                 |                             |
|                                                                                  |                                               |                               |                                |                             |                            |                        |                                |                              |                                              |                                  |                                   |                          |                                 |                                  |                        |                                  |                                  |                         |                      |            |                              |                      |                        |                                     |                                   |                             |                            |                                 |                       |                        |         |                |           |          | Ambil Re                                                        | medi                        |
| Pengambila                                                                       | an M                                          | ata                           | akı                            | uli                         | iał                        | n:                     |                                |                              |                                              |                                  |                                   |                          |                                 |                                  |                        |                                  |                                  |                         |                      |            |                              |                      |                        |                                     |                                   |                             |                            |                                 |                       |                        |         |                |           |          |                                                                 |                             |
| No M                                                                             | ata                                           | ŀ                             | (u                             | ıli                         | ia                         | h                      |                                |                              |                                              |                                  | Ta                                | ar                       | ŋ                               | JQ                               | Ja                     | al                               | A                                | ۱n                      | nl                   | bi         | 1                            |                      | Biaya Status           |                                     |                                   |                             |                            |                                 |                       |                        |         |                |           |          |                                                                 |                             |
| 1 Ak<br>SK                                                                       | unt<br>S                                      | an                            | si                             | B                           | ia                         | ya                     | 13                             | 3                            |                                              |                                  | Ja<br>07                          | n (<br>:0                | 26<br>)1                        | 2<br>:0                          | 0:<br>1:               | 21<br>31                         | 17                               | A۱                      | 1                    |            |                              |                      |                        |                                     |                                   | 15                          | 50                         | .0                              | 00                    | ,0                     | 0       | F              | 1e<br>Per | nı<br>nt | unggu<br>bayaran                                                |                             |
| 2 Pe<br>SK                                                                       | nga<br>S                                      | ud                            | lita                           | ar                          | ۱ I                        | I                      | 3                              |                              |                                              | Jan 26 2021<br>07:01:03:360AM    |                                   |                          |                                 |                                  |                        |                                  |                                  |                         |                      | 150.000,00 |                              |                      |                        |                                     |                                   |                             |                            | 0                               | l<br>F                | Menunggu<br>Pembayaran |         |                |           |          |                                                                 |                             |
| Total Biay                                                                       | а                                             |                               |                                |                             |                            |                        |                                |                              |                                              |                                  |                                   |                          |                                 |                                  |                        |                                  |                                  |                         |                      |            |                              |                      |                        |                                     |                                   | 30                          | 00                         | .0                              | 00                    | ,0                     | 0       |                |           |          |                                                                 |                             |
| Batalkan                                                                         | Tagil                                         | har                           | 7                              | )                           |                            |                        |                                |                              |                                              |                                  |                                   |                          |                                 |                                  |                        |                                  |                                  |                         |                      |            |                              |                      |                        |                                     |                                   |                             |                            |                                 |                       |                        |         |                |           |          | 9 digit no                                                      | mhs                         |
| Daftar di at<br>pembayara<br>channel Ba<br>transfer da<br>Jika pemb<br>yang dida | tas a<br>n de<br>nk N<br>ri ba<br>aya<br>ftar | ada<br>ang<br>ank<br>ra<br>ka | ala<br>jar<br>ndi<br>c la<br>n | h<br>iri<br>air<br>ti<br>se | m<br>(A<br>n a<br>da<br>ec | at<br>en<br>ATI<br>ata | al<br>gg<br>M,<br>u<br>di<br>a | ku<br>jur<br>tr<br>ila<br>ot | ilia<br>na<br>1ai<br>an<br><b>k</b> i<br>toi | ah<br>ka<br>nd<br>sf<br>uk<br>ma | ya<br>in<br>iri<br>er<br>ca<br>at | an<br>ko<br>r<br>n<br>is | g<br>od<br>onl<br>ne<br>se<br>a | Sa<br>e<br>lin<br>ng<br>la<br>ka | vi<br>e<br>g<br>n<br>n | da<br>rtu<br>(M<br>un<br>na<br>d | ira<br>Ja<br>Ve<br>al<br>p<br>ib | l A<br>b/.<br>car<br>er | m<br>Ap<br>1 (<br>io | od<br>od   | lun<br>s)<br>/C<br>e  <br>ar | ini<br>ai<br>d<br>pe | tul<br>(V<br>tai<br>er | k o<br>A)<br>u o<br>nga<br>da<br>eh | dir<br>8<br>ca<br>an<br>aft<br>si | er<br>9<br>ba<br>1 n<br>tai | me<br>92<br>ne<br>ra<br>te | edi<br>28<br>g l<br>m<br>n<br>m | . 9<br>00<br>as<br>re | Sili<br>nk<br>uk<br>m  | M<br>ka | an<br>ar<br>in | di<br>ko  | ri<br>de | lakukan<br>XX melalui<br>terdekat) a<br>e VA terseb<br>a mataku | atau<br>out.<br><b>liah</b> |

Akan muncul status pembayaran dan jumlah yang harus dibayar.

Segera lakukan pembayaran dengan menggunakan kode Virtual Account (VA) 8992800xxxxxxx (8992800 diikuti 9 digit no mahasiswa), seperti yang nampak pada tampilan di atas. Pembayaran dapat dilakukan melalui *channel* Bank Mandiri (ATM, Mandiri Online (Web/Apps) atau cabang bank Mandiri terdekat) atau transfer dari bank lain atau transfer dengan menggunakan OVO dengan memasukkan kode VA tersebut. Jika pembayaran tidak dilakukan selama periode pendaftaran remedi maka matakuliah yang didaftarkan secara otomatis akan dibatalkan oleh sistem.

Pembatalan dapat dilakukan dengan klik Batalkan Tagihan

Jika pembayaran sdh dilakukan maka status akan berubah menjadi "Lunas" dan tidak dapat dibatalkan lagi.

### CARA PEMBAYARAN STIE YKPN (89928) MELALUI BANK MANDIRI

#### I. ATM.

- 1. Masukkan kartu ATM.
- 2. Kemudian pilih **BAHASA INDONESIA.**
- 3. Ketik nomor PIN kartu ATM, kemudian tekan ENTER.
- 4. Pada menu utama, Pilih menu BAYAR/BELI.
- 5. Pilih menu Lainnya ⇒ Pendidikan
- 6. Ketik kode perusahaan, yaitu " **89928**" STIE YKPN tekan **BENAR.**
- Masukkan No Virtual Account, sesuai yang tercantum pada saat mendaftarkan remedi di LMS STIE YKPN. No Virtual Account terdiri dari 16 digit dengan kode awal 8992800+9 digit no mahasiswa (contoh: 8992800112012345)
- 8. KONFIRMASI : Tekan 1 kemudian tekan OK
- 9. Transaksi Selesai
- 10. Simpan Struk Pembayaran

#### II. CABANG MANDIRI.

- 1. Ambil aplikasi setoran/transfer/kliring/inkaso dan isilan tanggal sesuai dengan tanggal pada saat melakukan transaksi.
- 2. Beri tanda pada kolom :
  - a. "Setoran ke Rekening Sendiri" jika sumber dana tunai
  - b. "Transfer" jika sumber dana debet rekening.
- 3. Beri tanda pada kolom "Penduduk" jika penerima dan pengirim adalah penduduk Indonesia.
- 4. Isi nama pengirim sesuai dengan nama penyetor.
- 5. Isi nama penerima dengan **STIE YKPN (89928)**
- 6. Isilah nama Bank dengan BANK MANDIRI.
- Pada Nomor rekening, isilah dengan Nomor Virtual Account, sesuai yang tercantum pada saat mendaftarkan remedi di LMS STIE YKPN. No Virtual Account terdiri dari 16 digit dengan kode awal 8992800+9 digit no mahasiswa, (contoh: 8992800112012345).
- 8. Beri tanda pada sumber dana transaksi (tunai/debet rekening).
- 9. Isilah dengan **NOMINAL** transaksi.

#### III. MANDIRI ONLINE (VIA WEB/APPS).

- 1. Buka aplikasi mandiri online di handphone atau PC
- 2. Masukkan user id dan pin di halaman log in
- 3. Pilih menu **BAYAR → BUAT PEMBAYARAN BARU**
- 4. Pilih menu **PENDIDIKAN** → (89928) STIE YKPN
- 5. Pilih Rekening Sumber
- Masukkan Nomor Virtual Account, sesuai yang tercantum pada saat mendaftarkan remedi di LMS STIE YKPN. No Virtual Account terdiri dari 16 digit dengan kode awal 8992800+9 digit no mahasiswa, (contoh: 8992800112012345).
- 7. Tekan Lanjut
- 8. Tekan **KONFIRMASI**
- 9. Masukkan MPIN Banking kemudian tekan OK
- 10. Transaksi Selesai